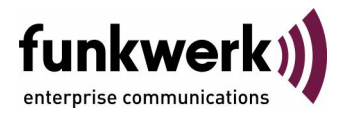

# Benutzerhandbuch bintec R230a / R230aw / R232b / R232bw Monitoring and Debugging

Copyright <sup>©</sup> 24. April 2006 Funkwerk Enterprise Communications GmbH Version 2.0

| Ziel und Zweck                                                  | Dieses Dokument ist Teil des Benutzerhandbuchs zur Installation und Konfiguration von bintec-Gate-<br>ways ab Software-Release 7.2.10. Für neueste Informationen und Hinweise zum aktuellen Software-<br>Release sollten Sie in jedem Fall zusätzlich unsere <b>Release Notes</b> lesen – insbesondere, wenn Sie<br>ein Software-Update zu einem höheren Release-Stand durchführen. Die aktuellsten <b>Release Notes</b><br>sind zu finden unter www.funkwerk-ec.com. |                                                                                                    |  |
|-----------------------------------------------------------------|----------------------------------------------------------------------------------------------------|----------------------------------------------------------------------------------------------------|--|
| Haftung                                                         | Der Inhalt dieses Handbuchs wurde mit größter Sorgfalt erarbeitet. Die Angaben in diesem Handbuch<br>gelten jedoch nicht als Zusicherung von Eigenschaften Ihres Produkts. Funkwerk Enterprise Commu-<br>nications GmbH haftet nur im Umfang ihrer Verkaufs- und Lieferbedingungen und übernimmt keine<br>Gewähr für technische Ungenauigkeiten und/oder Auslassungen.                                                                                                |                                                                                                    |  |
|                                                                 | Die Informationen in diesem Handbuch können oh<br>formationen sowie <b>Release Notes</b> für bintec-Gate                                                                                                    | ne Ankündigung geändert werden. Zusätzliche In-<br>ways finden Sie unter www.funkwerk-ec.com.                                                                                                    |  |
|                                                                 | Als Multiprotokollgateways bauen bintec-Gatewa<br>WAN-Verbindungen auf. Um ungewollte Gebührer<br>überwachen. Funkwerk Enterprise Communication<br>tenverlust, ungewollte Verbindungskosten und Sch<br>Produkts entstanden sind.                                                                                                    | ys in Abhängigkeit von der Systemkonfiguration<br>n zu vermeiden, sollten Sie das Produkt unbedingt<br>ns GmbH übernimmt keine Verantwortung für Da-<br>läden, die durch den unbeaufsichtigten Betrieb des |  |
| Marken                                                          | bintec und das bintec-Logo sind eingetragene Warenzeichen der Funkwerk Enterprise Communications GmbH.                                                                                                    |                                                                                                    |  |
|                                                                 | Erwähnte Firmen- und Produktnamen sind in der<br>bzw. Hersteller.                                                                                                    | Regel Warenzeichen der entsprechenden Firmen                                                                                                    |  |
| Copyright                                                       | Alle Rechte sind vorbehalten. Kein Teil dieses Handbuchs darf ohne schriftliche Genehmigung der Fir-<br>ma Funkwerk Enterprise Communications GmbH in irgendeiner Form reproduziert oder weiterverwer-<br>tet werden. Auch eine Bearbeitung, insbesondere eine Übersetzung der Dokumentation, ist ohne<br>Genehmigung der Firma Funkwerk Enterprise Communications GmbH nicht gestattet.                                                                              |                                                                                                    |  |
| <b>Richtlinien und Normen</b>                                   | bintec-Gateways entsprechen folgenden Richtlinie                                                                                                    | n und Normen:                                                                                                    |  |
|                                                                 | R&TTE-Richtlinie 1999/5/EG                                                                                                    |                                                                                                    |  |
|                                                                 | CE-Zeichen für alle EU-Länder                                                                                                    |                                                                                                    |  |
|                                                                 | Weitere Informationen finden Sie in den Konformit                                                                                                    | ätserklärungen unter www.funkwerk-ec.com.                                                                                                    |  |
| Wie Sie Funkwerk Enterprise<br>Communications GmbH<br>erreichen | Funkwerk Enterprise Communications GmbH<br>Südwestpark 94<br>D-90449 Nürnberg<br>Deutschland<br>Telefon: +49 180 300 9191 0<br>Fax: +49 180 300 9193 0<br>Internet: www.funkwerk-ec.com                                                                                                    | bintec France<br>6/8 Avenue de la Grande Lande<br>F-33174 Gradignan<br>Frankreich<br>Telefon: +33 5 57 35 63 00<br>Fax: +33 5 56 89 14 05<br>Internet: www.bintec.fr                                       |  |
|                                                                 |                                                                                                    |                                                                                                    |  |

| 1  | Men  | ü Monitoring and Debugging 3             |
|----|------|------------------------------------------|
| 2  | Unte | ermenü ISDN Monitor 5                    |
| 3  | Unte | ermenü ISDN Credits 9                    |
| 4  | Unte | ermenü xDSL Credits 11                   |
| 5  | Unte | ermenü Interfaces 13                     |
| 6  | Unte | ermenü Messages 17                       |
| 7  | Unte | ermenü TCP/IP 19                         |
| 8  | Unte | ermenü IPSec                             |
|    | 8.1  | Untermenü Global Statistics              |
|    | 8.2  | Untermenü IKE Security Associations      |
|    | 8.3  | Untermenü IPSec SA Bundles 26            |
| 9  | Unte | ermenü ATM/OAM 29                        |
|    | 9.1  | Untermenü OAM F4 (Virtual path level)    |
|    | 9.2  | Untermenü OAM F5 (Virtual channel level) |
| 10 | Unte | ermenü ADSL                              |
| 11 | Unte | ermenü IP QoS                            |
|    | 11.1 | Untermenü QoS Policy Statistics 43       |
| 12 | Unte | ermenü SSH Daemon 49                     |
|    | Inde | ex: Monitoring and Debugging 51          |

# 1 Menü Monitoring and Debugging

Im Folgenden werden die Felder des Menüs *MONITORING AND DEBUGGING* beschrieben.

| R232bw Setup Tool<br>[MONITOR]: Monitoring and Debu | Funkwerk Enterprise Communications GmbH<br>gging MyGateway |
|-----------------------------------------------------|------------------------------------------------------------|
| ISDN Monitor<br>ISDN Credits<br>xDSL Credits        | ATM/OAM<br>ADSL                                            |
| Interfaces<br>Messages                              |                                                            |
| TCP/IP<br>IPSec                                     | IP QoS<br>SSHD                                             |
| EXIT                                                |                                                            |
|                                                     |                                                            |

Das Menü *Monitoring and Debugging* enthält Untermenüs, die das Auffinden von Problemen in Ihrem Netzwerk und das Überwachen von Aktivitäten, z. B. an der WAN-Schnittstelle Ihres Gateways, ermöglichen:

| Menü         | Bedeutung                                                                                                    |
|--------------|----------------------------------------------------------------------------------------------------|
| ISDN Monitor | Protokolliert eingehende und ausgehende ISDN Rufe.                                                                        |
| ISDN Credits | Statistik der ISDN Subsysteme ppp und isdnlo-<br>gin.                                                                     |
| xDSL Credits | Statistik des xDSL Subsystems PPPoE.                                                                                      |
| Interfaces   | Zur Überwachung des Traffics der einzelnen<br>Interfaces.                                                                 |
|              | Über dieses Menü kann auch der Status des<br>Interfaces beeinflusst werden ( <i>up</i> , <i>down</i> ,<br><i>reset</i> ). |

| Menü     | Bedeutung                                                                                                    |
|----------|----------------------------------------------------------------------------------------------------|
| Messages | Zeigt Systemmeldungen an, die vom Logging<br>und Accounting Mechanismus des Gateways<br>generiert werden.                                                                                       |
| TCP/IP   | In diesem Menü wird der IP Traffic der einzel-<br>nen Protokolle überwacht.                                                                                                    |
| IPSec    | In diesem Menü werden globale IPSec Statisti-<br>ken angezeigt, sowie die <i>IKE Security</i><br><i>Associations</i> und die <i>IPSec SA Bundles</i> aller<br>aktiven IPSec Tunnel aufgelistet. |
| ATM/OAM  | In diesem Menü werden die aktuellen Werte<br>und Aktivitäten der ATM-Schnittstelle angezeigt                                                                                                    |
| ADSL     | In diesem Menü wird eine ADSL-Verbindung<br>überwacht.                                                                                                    |
| IP QoS   | Dieses Menü enthält QoS-spezifische statisti-<br>sche Informationen.                                                                                                    |
| SSHD     | In diesem Menü können Sie die aufgebauten SSH Verbindungen einsehen.                                                                                                    |

Tabelle 1-1: Untermenüs im Menü Monitoring AND DEBUGGING

2

# 2 Untermenü ISDN Monitor

#### Im Folgenden wird das Untermenü ISDN MONITOR beschrieben.

Hier wird eine Liste der bestehenden ISDN-Verbindungen (eingehend und ausgehend) angezeigt:

| R232]<br>[MON] | bw Setup<br>ITOR][IS | Tool<br>DN CALLS]: I | SDN Moi | Funkwerk i<br>nitor - Ca | Enterpr<br>lls | ise Commu | nications GmbH<br>MyGateway |
|----------------|----------------------|----------------------|---------|--------------------------|----------------|-----------|-----------------------------|
| Dir            | Remote :             | Name/Number          | charge  | e Duration               | Stack          | Channel   | State                       |
| out<br>in      | isdnlog<br>isdnlog   | ind/1111<br>ind/9999 |         | 101<br>65                | 0<br>0         | B1<br>B2  | active<br>active            |
| EXIT           |                      |                      |         |                          |                |           |                             |
| (c)a           | lls                  | (h)istory            | (d)     | )etails                  | (s)t           | atistics  | (r)elease                   |

Wählen Sie c, wenn Sie andere Optionen verwendet haben und wieder in die Liste der bestehenden ISDN-Verbindungen wechseln möchten.

Weitere Optionen stehen Ihnen in diesem Menü zur Verfügung:

Wählen Sie h, um eine Liste der letzten 20 seit dem letzten Systemstart abgeschlossenen ISDN-Verbindungen (eingehend und ausgehend) anzuzeigen.

| R232bw Setup<br>[MONITOR][ISI                                                                                                    | Tool<br>DN HISTORY]: 1                                                                                                    | Funkwe<br>ISDN Monitor                                                                                                    | rk Enterpr<br>- History                                                                                                    | rise Commun<br>7                                                                                                    | ications G<br>MyGate                                                                                                    | mbH<br>way            |
|----------------------------------------------------------------------------------------------------|----------------------------------------------------------------------------------------------------|----------------------------------------------------------------------------------------------------|----------------------------------------------------------------------------------------------------|----------------------------------------------------------------------------------------------------|----------------------------------------------------------------------------------------------------|-----------------------|
| Dir Remote                                                                                                    | Number Charg                                                                                                    | ge Starttime                                                                                                    | Duration                                                                                                    | Cause                                                                                                    |                                                                                                    |                       |
| <pre>in isdnlog out isdnlog in isdnlog in isdnlog in isdnlog in isdnlog in isdnlog in isdnlog in isdnlog in isdnlog in isdnlog in isdnlog in isdnlog in isdnlog in isdnlog</pre> | yind/111 06:5<br>yin/112 06:5<br>yind/113 06:5<br>yind/114 06:5<br>yind/115 06:5<br>yind/115 06:5<br>yind/115 06:5<br>yind/114 06:5<br>yind/114 06:5<br>yind/112 06:5<br>yind/113 06:5<br>yind/111 06:5 | $\begin{array}{ccccccc} 0:11 & 41 \\ 0:57 & 4 \\ 2:04 & 110 \\ 6:05 & 4 \\ 6:11 & 0 \\ 6:23 & 1 \\ 6:23 & 1 \\ 6:23 & 1 \\ 6:23 & 1 \\ 6:37 & 2 \\ 6:51 & 4 \\ 7:00 & 2 \\ 7:06 & 1 \end{array}$ | (0x90) nd<br>(0x90) nd<br>(0x90) nd<br>(0x90) nd<br>(0x90) nd<br>(0x90) nd<br>(0x90) nd<br>(0x90) nd<br>(0x90) nd<br>(0x90) nd<br>(0x90) nd<br>(0x90) nd<br>(0x90) nd<br>(0x90) nd | ormal call<br>ormal call<br>ormal call<br>ormal call<br>ormal call<br>ormal call<br>ormal call<br>ormal call<br>ormal call<br>ormal call<br>ormal call<br>ormal call<br>ormal call | clearing<br>clearing<br>clearing<br>clearing<br>clearing<br>clearing<br>clearing<br>clearing<br>clearing<br>clearing<br>clearing<br>clearing | =<br> <br> <br> <br>V |
| (c)alls                                                                                                    | (h)istory                                                                                                    | (d)etails                                                                                                    | (s)t                                                                                                    | atistics                                                                                                    | (r)ele                                                                                                    | ase                   |

Setzen Sie den Cursor auf eine bestehende oder abgeschlossene ISDN-Verbindung und wählen Sie d, um detaillierte Informationen darüber anzuzeigen.

| R232bw Setup Tool<br>[MONITOR][ISDN DE | . Funk<br>TAILS]: ISDN Monit                      | werk Enterprise<br>tor - Details | e Communications GmbH<br>MyGateway |
|----------------------------------------|---------------------------------------------------|----------------------------------|------------------------------------|
| Remote Number: 11                      | .1                                                | Direction:                       | in State:                          |
| Cause<br>Local Cause<br>Info           | (0x90) normal ca<br>(0xb) chan busy<br>isdnlogind | ll clearing                      |                                    |
| Local Number<br>Dispatch Item          | 999<br>ISDN Login                                 |                                  |                                    |
| Stack<br>Channel<br>Charging Info      | 0<br>B2                                           |                                  |                                    |
| SIN                                    | telephony                                         |                                  |                                    |
| EXIT                                   |                                                   |                                  |                                    |
| (c)alls (h)i                           | story (d)eta                                      | ils (s)tati                      | istics (r)elease                   |

Wählen Sie s, um eine Statistik über die Aktivität der bestehenden ein- und ausgehenden ISDN-Verbindungen anzuzeigen.

| R232bw Setup T<br>[MONITOR][ISDN | 'ool<br>[STATS]: ISD | Funkwerk<br>N Monitor - S | Enterprise (<br>Statistics | Communicat       | tions GmbH<br>MyGateway |
|----------------------------------|----------------------|---------------------------|----------------------------|------------------|-------------------------|
| Remote Number:                   | 999                  |                           | Direction: ou              | it Stat          | ce: active              |
| Duration 25                      |                      |                           |                            |                  |                         |
| Send:                            |                      |                           | Receive:                   |                  |                         |
| Packets<br>Bytes<br>Errors       | 107<br>567<br>0      |                           | Packets<br>Bytes<br>Errors | 107<br>5478<br>0 |                         |
| Packets/s<br>Bytes/s             | 1<br>5               |                           | Packets/s<br>Bytes/s       | 1<br>218         |                         |
| Load (%)                         | 0                    |                           | Load (%)                   | 2                |                         |
| EXIT                             |                      |                           |                            |                  |                         |
| (c)alls (                        | h)istory             | (d)etails                 | (s)tatis                   | cics             | (r)elease               |

Wählen Sie r, um die markierte bestehende ISDN-Verbindung zu schließen.

Die Anzeige wird für die Optionen  ${\rm c,\,h}$  und  ${\rm s}$  im Sekundentakt aktualisiert.

# 3 Untermenü ISDN Credits

Im Folgenden wird das Untermenü ISDN CREDITS beschrieben.

Im Menü *Monitoring and Debugging* → *ISDN Credits* werden Subsystem *CAPI*, Subsystem *PPP* und Subsystem *ISDNLOGIN* und der jeweilige *SURVEILLANCE* Status angezeigt.

Wählen Sie ein Subsystem aus und bestätigen Sie mit der Eingabetaste.

Der aktuelle Stand des Taschengeldkontos für das ausgewählte Subsystem wird angezeigt:

| R232bw Setup ToolFunkwerk[MONITOR] [ISDN CREDITS] [STAT]:Monitor                                                  | Enterpr<br>ppp Cred | ise Commun<br>lits | ications GmbH<br>MyGateway |
|----------------------------------------------------------------------------------------------------|---------------------|--------------------|----------------------------|
| Time till end of measure interval(sec)                                                                            | Total<br>82000      | Maximum<br>86400   | % reached<br>5             |
| Number of Incoming Connections<br>Number of Outgoing Connections                                                  | 1<br>10             | 100                | 10                         |
| Time of Incoming Connections<br>Time of Outgoing Connections                                                      | 720<br>1360         | 28800<br>28800     | 3<br>5                     |
| Charge                                                                                                    | 0                   |                    |                            |
| Number of Current Incoming Connections<br>Number of Current Outgoing Connections<br>Number of Current Connections | 0<br>0<br>0         |                    |                            |
| EXIT                                                                                                    |                     |                    |                            |
|                                                                                                    |                     |                    |                            |

Die Anzeige wird alle zwei Sekunden automatisch aktualisiert.

Das Menü besteht aus folgenden Feldern:

| Feld                                    | Wert                                                                                                    |
|-----------------------------------------|----------------------------------------------------------------------------------------------------|
| Time till end of measure interval (sec) | Zeitraum bis zum Ende des Messintervals in Sekunden.                                                                                                |
| Number of Incoming Con-<br>nections     | Aktuelle Anzahl der bisher eingegangenen Ver-<br>bindungen während <i>Measure Time (sec)</i> (siehe<br>Menü <i>CREDITS</i> → <i>ISDN CREDITS</i> ). |

| Feld                                        | Wert                                                                                                    |
|---------------------------------------------|----------------------------------------------------------------------------------------------------|
| Number of Outgoing Con-<br>nections         | Aktuelle Anzahl der bisher ausgegangenen<br>Verbindungen während <b>Measure Time (sec)</b> .                    |
| Time of Incoming Con-<br>nections           | Aktuelle Gesamtdauer in Sekunden für bisher<br>eingegangene Verbindungen während<br><i>Measure Time (sec)</i> . |
| Time of Outgoing Con-<br>nections           | Aktuelle Gesamtdauer in Sekunden für bisher ausgegangene Verbindungen während <b>Measure Time (sec)</b> .       |
| Charge                                      | Aktueller Stand der bisherigen Gebühren<br>(Betrag, Einheiten) während<br><b>MEASURE TIME (SEC)</b> .           |
| Number of Current Inco-<br>ming Connections | Aktuelle Anzahl der derzeit eingehenden Ver-<br>bindungen.                                                      |
| Number of Current Out-<br>going Connections | Aktuelle Anzahl der derzeit ausgehenden Ver-<br>bindungen.                                                      |
| Number of Current Con-<br>nections          | Aktuelle Anzahl aller Verbindungen.                                                                             |

Tabelle 3-1: Felder im Menü MONITORING AND DEBUGGING -> ISDN CREDITS -> PPP/ISDNLOGIN -> EDIT

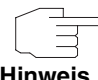

Bitte beachten Sie, dass dieses Menü lediglich eine Anzeige der konfigurierten sowie der erreichten Werte darstellt.

Hinweis

Für eine Konfiguration der Grenzwerte benutzen Sie das Menü CREDITS -> **ISDN CREDITS.** 

# 4 Untermenü xDSL Credits

Im Folgenden wird das Untermenü xDSL CREDITS beschrieben.

Im Menü *Monitoring and Debugging* → *xDSL Credits* gelangt man in das Untermenü *PPPoE Credits*.

Der aktuelle Stand des Taschengeldkontos für das Subsystem PPPoE wird angezeigt:

| R232bw Setup Tool Funkwerk<br>[MONITOR][XDSL CREDITS]: Monitor PPPoE | Enterpr<br>Credits | ise Commun       | lications GmbH<br>MyGateway |
|----------------------------------------------------------------------|--------------------|------------------|-----------------------------|
| Time till end of measure interval (sec)                              | Total<br>82000     | Maximum<br>86400 | % reached<br>5              |
| Number of Outgoing Connections                                       | 10                 | 1000             | 1                           |
| Time of Outgoing Connections                                         |                    | 28800            | 26                          |
|                                                                      |                    |                  |                             |
| EXIT                                                                 |                    |                  |                             |
|                                                                      |                    |                  |                             |

Das Menü besteht aus folgenden Feldern:

| Feld                                    | Wert                                                                                                    |
|-----------------------------------------|----------------------------------------------------------------------------------------------------|
| Time till end of measure interval (sec) | Zeitraum bis zum Ende des Messintervals in Sekunden.                                                                                                    |
| Number of Outgoing Con-<br>nections     | Aktuelle Anzahl der bisher ausgegangenen<br>Verbindungen während <i>Measure Time (sec)</i><br>(siehe <i>Credits</i> → <i>xDSL Credits</i> → <i>PPPoE</i><br><i>Credits</i> ). |
| Time of Outgoing Con-<br>nections       | Aktuelle Gesamtdauer in Sekunden für bisher ausgegangene Verbindungen während <b>Measure Time (sec)</b> .                                                                     |

Tabelle 4-1: Felder im Menü *Monitoring and Debugging* 
→ *xDSL Credits* 
→ *PPPoE Credits* 

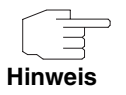

Bitte beachten Sie, dass dieses Menü lediglich eine Anzeige der konfigurierten sowie der erreichten Werte darstellt.

Für eine Konfiguration der Grenzwerte benutzen Sie das Menü **CREDITS** → **xDSL CREDITS** → **PPPOE CREDITS**.

# 5 Untermenü Interfaces

Im Folgenden wird das Untermenü INTERFACES beschrieben.

Im Menü *Monitoring and Debugging* → *InterFACEs* werden die aktuellen Werte und Aktivitäten der **R-Serie** Gateway-Schnittstellen angezeigt.

Die Werte von zwei Schnittstellen werden nebeneinander angezeigt:

| R232bw Setup ToolFunkwerk Enterprise Communications GmbH[MONITOR] [INTERFACE]: Interface MonitoringMyGateway |                    |            |                   |            |
|----------------------------------------------------------------------------------------------------|--------------------|------------|-------------------|------------|
| Interface Name<br>Operational Status                                                                         | en0-1<br>up        |            | PROVID<br>up      | DER        |
|                                                                                                    | total              | per second | total             | per second |
| Received Packets<br>Received Octets<br>Received Errors                                                       | 785<br>130353<br>0 | 2<br>128   | 199<br>13429<br>0 | 1<br>86    |
| Transmit Packets<br>Transmit Octets<br>Transmit Errors                                                       | 295<br>22358<br>0  | 2<br>169   | 89<br>7401<br>0   | 1<br>84    |
| Active Connections<br>Duration                                                                               | N/A<br>N/A         |            | 2<br>734          |            |
| EXIT                                                                                                    | EXTENDED           | 1          |                   | EXTENDED   |
|                                                                                                    |                    | -          |                   |            |

Die Anzeige aktualisiert sich im Sekundentakt.

Wählen Sie unter INTERFACE NAME die anzuzeigende Schnittstelle aus.

Das Menü enthält folgende Felder:

| Feld               | Wert                                                                                   |
|--------------------|----------------------------------------------------------------------------------------|
| Interface Name     | Hier können Sie das Interface auswählen, für<br>das die Daten angezeigt werden sollen. |
| Operational Status | Zeigt den Betriebszustand des gewählten Inter-<br>faces an.                            |
| Received Packets   | Zeigt die Anzahl der erhaltenen Pakete gesamt und pro Sekunde an.                      |

| Feld               | Wert                                                                                     |
|--------------------|------------------------------------------------------------------------------------------|
| Received Octets    | Zeigt die Anzahl der erhaltenen Oktetts gesamt<br>und pro Sekunde an.                    |
| Received Errors    | Zeigt die Gesamtzahl der erhaltenen Fehler an.                                           |
| Transmit Packets   | Zeigt die Anzahl der gesendeten Pakete gesamt und pro Sekunde an.                        |
| Transmit Octets    | Zeigt die Anzahl der gesendeten Oktetts gesamt und pro Sekunde an.                       |
| Transmit Errors    | Zeigt die Gesamtzahl der gesendeten Fehler an.                                           |
| Active Connections | Zeigt die Anzahl der aktuell aktiven Verbindun-<br>gen über das gewählte Interface an.   |
|                    | ISDN: Gesamtzahl der aktiven B-Kanäle.                                                   |
|                    | ■ DSL: N/A oder 1                                                                        |
|                    | Der Wert <i>N/A</i> wird nur bei IPSec und Ethernet Interfaces angezeigt.                |
| Duration           | Zeigt die Gesamtdauer der logischen Verbin-<br>dungen über das ausgewählte Interface an. |

Tabelle 5-1: Felder im Menü INTERFACES

Wählen Sie **EXTENDED**, um zusätzliche Informationen anzuzeigen. Anschließend können Sie unter **OPERATION** den Status der Schnittstelle verändern (mögliche Werte: *set interface down, set interface up, reset*) und die Eingabe mit **START OPERATION** bestätigen.

| R232bw Setup T<br>[MONITOR][INTE                       | 001<br>RFACE] [EXTENDP                      | Funkw<br>ED]: Exte<br>Moni       | erk Enterp<br>ended Inter<br>toring (en | orise Commun<br>face<br>11-0) | ications GmbH<br>MyGateway  |
|--------------------------------------------------------|---------------------------------------------|----------------------------------|-----------------------------------------|-------------------------------|-----------------------------|
| OperSt InPkts<br>up 1158                               | InOctets<br>90041                           | OutPkts<br>851                   | OutOctet<br>70922                       | s ActCalls                    | IP-Address<br>213.6.255.218 |
| Calls:<br>Stk Ch Dir Ret<br>0 B1 out 00<br>0 B2 out 00 | note Number L<br>101901929 4<br>101901929 4 | ocal Dsp<br>4210 PPE<br>4210 PPE | Item RPckts<br>21<br>8                  | s TPckts Ch<br>15<br>3        | arge Duration<br>53<br>50   |
| IP-Sessions:<br>Sourceaddress                          | Dest-Address I                              | Prot SrcE                        | rt DstPrt                               | SrcIf DstIf                   | InPkt OutPkt                |
| EXIT Opera                                             | tion >reset                                 |                                  | START OPER                              | ATION                         |                             |
|                                                        |                                             |                                  |                                         |                               |                             |

# 6 Untermenü Messages

Im Folgenden wird das Untermenü MESSAGES beschrieben.

Im Menü **Monitoring and Debugging → Messages** werden alle (gemäß der Konfiguration im Menü **System** aufgezeichneten) Syslog-Messages mit Angabe des Subsystems (**SUBJ**) und der Priorität (**Lev**) aufgelistet.

| R232bw Setup ToolFunkwerk Enterprise Communications GmbH[MONITOR] [MESSAGE]: Syslog MessagesMyGateway                                                                                                    |
|----------------------------------------------------------------------------------------------------|
| Subj Lev Message                                                                                                    |
| <pre>INET INF NAT: denied incoming session in ifc 10001 prot 6 213.6.125. PPP DEB Layer 1 protocol hdlc, 64000 bit/sec PPP DEB ISP-ISDN: set ifSpeed, number of active connections 1/1/1 PPP DEB ISP-ISDN: set ifSpeed, number of active connections 2/2/2 INET INF NAT: denied incoming session on ifc 10001 prot 6 213.6.125. INET INF refuse from if 100 prot 192.168.0.5:137-&gt;192.168.0.255 INET INF refuse from if 100 prot 17 192.168.0.37:138-&gt;192.168.0.255.</pre> |
| EXIT RESET                                                                                                    |
|                                                                                                    |

Mittels der Schaltfläche RESET löschen Sie alle bestehenden Einträge.

Zusätzliche Informationen zu einer bestimmten Meldung erhalten Sie, indem Sie einen Eintrag aus der Liste auswählen und die **Eingabetaste** drücken.

Es öffnet sich eine detaillierte Übersicht zu dem gewählten Listeneintrag.

| R232bw Setup Tool<br>[MONITOR][MESSAGE]: Sysl   | Funkwerk Enterprise Communications GmbH<br>og Messages (full view) MyGateway |
|-------------------------------------------------|------------------------------------------------------------------------------|
| Subject INET<br>Level INFO<br>Timestamp Thu Jan | 15 6:18:20                                                                   |
| Message<br>refuse from if 100 pr<br>FI 1)       | ot 17 192.168.0.8:137->192.168.0.255:137 (RI 1                               |
|                                                 |                                                                              |
| EXIT                                            |                                                                              |
|                                                 |                                                                              |

Hier wird der komplette Text der Syslog-Message (*Message*), deren Subsystem (*Subject*) und deren Priorität (*Level*) sichtbar. Zusätzlich wird Datum und Uhrzeit (*Timestamp*) der Erstellung der Meldung angegeben.

# 7 Untermenü TCP/IP

Im Folgenden wird das Untermenü TCP/IP beschrieben.

Im Menü *Monitoring and Debugging* → *TCP/IP* wird eine Statistik der Verbindungen mit den **>> Protokollen** ICMP, **>> IP**, UDP und TCP angezeigt.

| R232bw Setup Tool<br>[MONITOR][IP]: IP                                                                                                    | Statistics                                                  | Funkwerk Enterprise                                                                                               | Communications GmbH<br>MyGateway       |
|----------------------------------------------------------------------------------------------------|-------------------------------------------------------------|----------------------------------------------------------------------------------------------------|----------------------------------------|
| InReceives<br>InHdrErrors<br>InAddrErrors<br>ForwDatagrams<br>InUnknownProtos<br>InDiscards<br>InDelivers<br>OutRequests<br>OutRequests<br>OutDiscards<br>ICMP Statistics<br>EXIT | 3912<br>0<br>0<br>0<br>0<br>3321<br>9<br>0<br>TCP Statistic | OutNoRoutes<br>ReasmTimeout<br>ReasmReqds<br>ReasmFails<br>FragOKs<br>FragFails<br>FragCreates<br>RoutingDiscards | 0<br>500<br>0<br>0<br>0<br>0<br>0<br>0 |
| I(C)MP                                                                                                    | (I)P                                                        | (U) DP                                                                                                    | (T) CP                                 |

Die Statistik für IP-Verbindungen zeigt Folgendes an:

Die Anzeige wird im Sekundentakt aktualisiert.

Die Bedeutung der MIB-Variablen finden Sie in der **MIB Reference**. (Diese finden Sie im Download-Bereich der bintec-Produkte auf www.funkwerk-ec.com.)

Die jeweilige Aufstellung erhalten Sie entweder durch Auswahl der Menüs *ICMP STATISTICS*, *IP STATISTICS*, *UDP STATISTICS* und *TCP STATISTICS*, oder durch Drücken der in der Hilfezeile am unteren Rand des Fensters angegebenen Tasten:

- Wählen Sie C, um statistische Daten zu ICMP darzustellen.
- Wählen Sie I, um statistische Daten zu IP darzustellen.
- Wählen Sie **U**, um statistische Daten zu UDP darzustellen.
- Wählen Sie **T**, um statistische Daten zu ICMP darzustellen.

## 8 Untermenü IPSec

Im Menü *Monitoring and Debugging* → *IPSec* gelangt man in folgende Untermenüs:

- GLOBAL STATISTICS
- IKE SECURITY ASSOCIATIONS
- IPSec SA Bundles

Hier können Sie sich die globalen IPSec-Statistiken, IKE Security Associations und IPSec Security Associations anzeigen lassen. Dementsprechend enthält das Menü drei Untermenüs, die in den folgenden Kapiteln beschrieben werden.

## 8.1 Untermenü Global Statistics

Alle Felder im Menü *Monitoring and Debugging* → *IPSec* → *GLOBAL STATISTICS* können nur gelesen werden, d. h. Sie können sich hier Statistiken anzeigen lassen, können jedoch keine Änderungen an der Konfiguration vornehmen.

| R232bw Setup Tool<br>[MONITOR][IPSEC][ST                | ATS]: IPSec<br>Globa        | Funkwerk Enterprise Communications GmbH<br>Monitoring - MyGateway<br>l Statistics |
|---------------------------------------------------------|-----------------------------|-----------------------------------------------------------------------------------|
| Peers Up :                                              | 10 /16                      | Dormant: 6 Blocked: 0                                                             |
| SAs Phase 1:                                            | 10 /30                      | Phase 2: 10 /30                                                                   |
| Packets                                                 | In                          | Out                                                                               |
| Total :<br>Passed :<br>Dropped:<br>Protect:<br>Errors : | 850<br>50<br>30<br>770<br>0 | 600<br>50<br>40<br>510<br>0                                                       |
|                                                         |                             |                                                                                   |

Das Menü sieht folgendermaßen aus (die hier aufgeführten Werte sind nur Beispiele):

Die Anzeige wird im Sekundentakt aktualisiert.

Die Felder und die Bedeutung der angezeigten Werte sind folgende:

| Feld          | Wert                                                                                                    |
|---------------|----------------------------------------------------------------------------------------------------|
| Peers Up      | Zeigt den Anteil der aktiven Peers ( <b>OPERSTATUS</b><br>= $up$ ) an der Gesamtzahl der konfigurierten<br>Peers (z.B. 10 von 16).                                             |
| Peers Dormant | Zeigt die Anzahl der inaktiven Peers<br>( <b>OperStatus</b> = dormant).                                                                                                    |
| Peers Blocked | Zeigt die Anzahl der blockierten Peers<br>( <b>OperStatus</b> = blocked).                                                                                                    |
| SAs Phase 1   | Zeigt den Anteil der aktiven Phase-1-SAs<br>( <b>STATE</b> = established) an der Gesamtzahl der<br>Phase-1-SAs. (Siehe "Untermenü IKE Security<br>Associations" auf Seite 24.) |

| Feld           | Wert                                                                                                    |  |
|----------------|----------------------------------------------------------------------------------------------------|--|
| SAs Phase 2    | Zeigt den Anteil der aktiven Phase-2-SAs<br>( <b>State</b> = established) an der Gesamtzahl der<br>Phase-2-SAs. (Siehe "Untermenü IPSec SA<br>Bundles" auf Seite 26.) |  |
| Packets In/Out | Zeigt die Anzahl der Pakete untergliedert in die Art der Verarbeitung:                                                                                                |  |
|                | Total: Die Anzahl aller verarbeiteter Pakete.                                                                                                    |  |
|                | <ul> <li>Passed: Die Anzahl der Pakete, die im Klar-<br/>text weitergeleitet wurden.</li> </ul>                                                                       |  |
|                | <ul> <li>Dropped: Die Anzahl der verworfenen Pa-<br/>kete.</li> </ul>                                                                                                 |  |
|                | <ul> <li>Protect: Die Anzahl der durch IPSec ge-<br/>schützten Pakete.</li> </ul>                                                                                     |  |
|                | <ul> <li>Errors: Die Anzahl der Pakete, bei deren<br/>Behandlung es zu Fehlern gekommen ist.</li> </ul>                                                               |  |

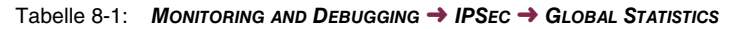

## 8.2 Untermenü IKE Security Associations

Das Menü *Monitoring and Debugging → IPSec → IKE Security Associations* zeigt Statistiken über die IKE-Phase1-SAs an. Das Menü sieht folgendermaßen aus (die aufgeführten Werte sind nur Beispiele):

| R232bw Setup Tool<br>[MONITOR][IPSEC][IKE SAS]                                                                                                    | Funkwe:<br>: IPSec Moni<br>IK                                                        | rk Enterprise<br>toring -<br>E SAs                                     | Communicati<br>M                                                            | ons GmbH<br>yGateway |
|----------------------------------------------------------------------------------------------------|--------------------------------------------------------------------------------------|------------------------------------------------------------------------|-----------------------------------------------------------------------------|----------------------|
| T: xchType: B=Base<br>A: Auth-Meth: P=P-S-Key<br>R: Role : I=Initiator<br>S: State : N=Negotiate<br>E: EncAlg : d=DES D=3ES<br>H: Hash-Alg : M=MD5<br>type 'h' to toggle this h | I=Id-prot.<br>D=DSA-sign.<br>R=Responder<br>E=Establ.<br>B=Blowfish<br>S=SHA1<br>elp | O=auth-Only<br>S=RSA-sign.<br>D=Delete W=W<br>C=Cast R=Rij:<br>T=Tiger | A=Aggressive<br>E=RSA-encryp<br>aiting-for-r<br>ndael T=Twof<br>R=Ripemd160 | tion<br>emove<br>ish |
| Remote ID                                                                                                    | Rem                                                                                  | ote IP Local                                                           | ID T.                                                                       | ARSEH                |
| C=DE,O=TC TrustCenter A                                                                                                    | AG,OU=TC 10                                                                          | 0.1.1.2 C=DE                                                           | ,0=TC Trust                                                                 | ISREBM               |
| DELETE                                                                                                    | EXIT                                                                                 |                                                                        |                                                                             |                      |
|                                                                                                    |                                                                                      |                                                                        |                                                                             |                      |

Die Bedeutung der Zeichen in der Spalte **TARSEH** (das ist die letzte Spalte rechts unterhalb des Hilfebereichs des Menüfensters) wird im oberen Teil des Menüfensters erläutert; somit ist das oben dargestellte Beispiel folgendermaßen zu verstehen:

| Feld      | Wert                                                                                                    |
|-----------|----------------------------------------------------------------------------------------------------|
| Remote ID | Zeigt die ID des entfernten Peers an.                                                                                                    |
|           | Im Beispiel erfolgt die Authentifizierung mit Zer-<br>tifikaten; damit besteht die entfernte ID aus<br>Angaben aus dem Zertifikat des Peers. |
| Remote IP | Zeigt die offizielle IP-Adresse des entfernten Peers an.                                                                                     |

| Feld     | Wert                                                                                                    |  |
|----------|----------------------------------------------------------------------------------------------------|--|
| Local ID | Zeigt die lokale ID an.                                                                                   |  |
|          | Auch hier besteht die ID aus Angaben aus dem Zertifikat, welches für die Authentifizierung benutzt wurde. |  |
| TARSEH   | Zeigt die Kombination der im Hilfebereich des<br>Menüfensters erläuterten Parameter an.                   |  |
|          |                                                                                                    |  |
|          | Austauschtyp: id_protect (I)                                                                              |  |
|          | <ul> <li>Authentifizierungsmethode: RSA Signa-<br/>tures (S)</li> </ul>                                   |  |
|          | Rolle: Responder ( <i>R</i> )                                                                             |  |
|          | Status: Established ( <i>E</i> )                                                                          |  |
|          | Verschlüsselungsalgorithmus: Blowfish (B)                                                                 |  |
|          | Hash-Algorithmus: MD5 (M)                                                                                 |  |

Tabelle 8-2: MONITORING AND DEBUGGING -> IPSEC -> IKE SECURITY Associations

## 8.3 Untermenü IPSec SA Bundles

Das Menü *Monitoring and Debugging*  $\rightarrow$  *IPSec*  $\rightarrow$  *IPSec SA Bundles* zeigt die IPSec-Security Associations an, die in IPSec Phase 2 ausgehandelt wurden. Das Menü sieht folgendermaßen aus:

| R232bw Setup Tool<br>[MONITOR][IPSEC]. | .[IPSEC BUN | Funkwerk Enterpr<br>DLES]: IPsec Monito<br>IPsec SA Bun | ise Com<br>ring -<br>dles | nunica | tions<br>MyGa | GmbH<br>teway |
|----------------------------------------|-------------|---------------------------------------------------------|---------------------------|--------|---------------|---------------|
| Local                                  | LPort Pto   | Remote                                                  | RPort                     | CEA    | In            | Out           |
| 192.168.1.0/24                         | 0 all       | 192.168.2.0/24                                          | 0                         | -E-    | 888           | 1232          |
|                                        |             |                                                         |                           |        |               |               |
|                                        |             |                                                         |                           |        |               |               |
|                                        |             |                                                         |                           |        |               |               |
|                                        |             |                                                         |                           |        |               |               |
| DELETE                                 | EXIT        |                                                         |                           |        |               |               |
|                                        |             |                                                         |                           |        |               |               |

Die Felder haben folgende Bedeutung:

| Feld   | Wert                                                                                                    |
|--------|----------------------------------------------------------------------------------------------------|
| Local  | Zeigt die lokale <b>&gt;&gt; IP-Adresse</b> , den Adres-<br>senbereich oder das Netz an, welches von die-<br>ser SA geschützt wird. |
| LPort  | Zeigt die lokale <b>&gt;&gt;Port</b> nummer oder den<br>Portnummernbereich an, die/der von dieser SA<br>geschützt wird.             |
| Pto    | Zeigt das Schicht-4-Protokoll des durch diese<br>SA geschützten Datenverkehrs an ( $0 = jedes$ ).                                   |
| Remote | Zeigt die entfernte IP-Adresse, den Adressen-<br>bereich oder das Netz an, welches von dieser<br>SA geschützt wird.                 |

| Feld  | Wert                                                                                                    |
|-------|----------------------------------------------------------------------------------------------------|
| RPort | Zeigt die entfernte Portnummer oder den Port-<br>nummernbereich an, die/der von dieser SA<br>geschützt wird. |
| CEA   | Zeigt an, welche IPSec-Protokolle für die SA verwendet werden:                                               |
|       | • $C = IPComp$                                                                                               |
|       | ■ <i>E</i> = ESP                                                                                             |
|       | ■ <i>A</i> = AH.                                                                                             |
| In    | Zeigt die Anzahl der über diese SA empfange-<br>nen Bytes an.                                                |
| Out   | Zeigt die Anzahl der über diese SA gesendeten<br>Bytes an.                                                   |

Tabelle 8-3: MONITORING AND DEBUGGING -> IPSEC -> IPSEC SA BUNDLES

Beachten Sie, dass die Anzeige des markierten Eintrags nicht aktualisiert wird.

# 9 Untermenü ATM/OAM

Im Folgenden wird das Untermenü ATM/OAM beschrieben.

Im Menü *Monitoring and Debugging* → *ATM/OAM* werden Statistikwerte der ATM-Schnittstelle angezeigt.

| R232bw Setup Tool<br>[MONITOR][ATM]: ATM Interface M            | Funkwerk Enterprise Communications GmbH<br>onitoring MyGateway                        |
|-----------------------------------------------------------------|---------------------------------------------------------------------------------------|
| ATM Interface<br>Operational Status                             | ar7sar-3<br>up                                                                        |
| RX Rate (b/s) 1184000<br>Received Octets 0<br>Received Errors 0 | TX Rate (b/s) 160000<br>Transmit Octets 0<br>Transmit Errors 0<br>Transmit Discards 0 |
| OAM F4 (Virtual path level) ><br>OAM F5 (Virtual channel level) | >                                                                                     |
| EXIT                                                            |                                                                                       |

Die Anzeige aktualisiert sich im Sekundentakt.

Das Menü enthält folgende Felder:

| Feld               | Wert                                                                                             |
|--------------------|--------------------------------------------------------------------------------------------------|
| ATM Interface      | Zeigt den Namen des ATM-Interfaces.                                                              |
| Operational Status | Zeigt den Betriebszustand des ATM-Interfaces<br>an.<br>Mögliche Werte: <i>up</i> , <i>down</i> . |
| RX Rate (b/s)      | Zeigt die Datenrate in Empfangsrichtung in Bits pro Sekunde an.                                  |
| Received Octets    | Zeigt die Gesamtzahl der empfangenen Oktette<br>an.                                              |

| Feld              | Wert                                                                   |
|-------------------|------------------------------------------------------------------------|
| Received Errors   | Zeigt die Gesamtzahl der Fehler in Empfangs-<br>richtung an.           |
| TX Rate (b/s)     | Zeigt die Datenrate in Senderichtung in Bits pro<br>Sekunde an.        |
| Transmit Octets   | Zeigt die Gesamtzahl der gesendeten Oktette an.                        |
| Transmit Errors   | Zeigt die Gesamtzahl der Fehler in Senderich-<br>tung an.              |
| Transmit Discards | Zeigt die Anzahl der Pakete in Senderichtung an, die verworfen wurden. |

Tabelle 9-1: Felder im Menü ATM/OAM

## 9.1 Untermenü OAM F4 (Virtual path level)

Im Folgenden wird das Untermenü OAM F4 (VIRTUAL PATH LEVEL) beschrieben.

Im Menü *Monitoring and Debugging* → *ATM/OAM* → *OAM F4 (Virtual Path Level)* wird die OAM-Statistik für einen virtuellen Pfad (OAM Ebene F4; OAM:

Operation, Administration and Maintenance; nähere Informationen dazu in **ATM User-Network Interface Specification** und **ITU I.160**) dargestellt.

| R232bw Setup Tool<br>[MONITOR][ATM][OAM F | F<br>F4]: OAM Inte | 'unkwerk Ente<br>erface Monito | rprise Commu<br>ring | nications GmbH<br>MyGateway |
|-------------------------------------------|--------------------|--------------------------------|----------------------|-----------------------------|
| Virtual path connec<br>Operational Status | ction (VPC)        | Vpi:1<br>end to end            | up                   |                             |
| F4 OAM flows                              | End to end<br>RX   | TX                             | Segment<br>RX        | TX                          |
| AIS<br>RDI<br>CC<br>Loopback              | 0<br>0<br>0<br>0   | 0<br>0<br>0<br>0               | 0<br>0<br>0          | 0<br>0<br>0                 |
| EXIT                                      |                    |                                |                      |                             |
|                                           |                    |                                |                      |                             |

Das Menü enthält folgende Felder:

| Feld                    | Wert                                     |
|-------------------------|------------------------------------------|
| Virtual path connection | Auswahl des VPI Wert der Verbindung über |
| (VPC)                   | den virtuellen Pfad.                     |

| Feld               | Wert                                                                                                    |  |
|--------------------|----------------------------------------------------------------------------------------------------|--|
| Operational Status | Zeigt den Betriebszustand der VPC an.                                                                                  |  |
|                    | Mögliche Werte:                                                                                                    |  |
|                    | end to end up: Die Verbindung zwischen<br>den Endpunkten der VPC ist aktiv.                                            |  |
|                    | end to end down: Die Verbindung zwischen<br>den Endpunkten der VPC ist inaktiv.                                        |  |
|                    | local up end to end unknown: Der lokale<br>Endpunkt ist aktiv. Der Status des entfern-<br>ten Endpunkts ist unbekannt. |  |
|                    | Iocal down: Der lokale Endpunkt ist inaktiv.<br>Der Status des entfernten Endpunkts ist un-<br>bekannt.                |  |

| Feld                          | Wert                                                                                                    |
|-------------------------------|----------------------------------------------------------------------------------------------------|
| End to end<br>bzw.<br>Segment | Gibt die Anzahl der empfangenen (RX) und der<br>gesendeten (TX) Überwachungs- und Fehler-<br>meldesignale an den Endpunkten der VPC<br>( <i>END TO END</i> ) bzw. für die Segment-Verbindung<br>(Segment=Verbindung des lokalen Enpunkts<br>bis zum nächsten Verbindungspunkt)<br>( <i>SEGMENT</i> ) an: |
|                               | AIS: Anzahl der AIS-Zellen (Alarm Indicati-<br>on Signal) seit dem letzen Wechsel des<br>routerinternen AIS-Status. Wird versendet,<br>sobald ein Übertragungsfehler erkannt oder<br>eine Fehlermeldung von einer anderen Ein-<br>heit im Übertragungspfad empfangen wird.                               |
|                               | RDI: Anzahl der RDI-Zellen (Remote Defect<br>Indication) seit dem letzen Wechsel des<br>routerinternen RDI-Status. Fehlermeldesi-<br>gnal, das in Datenflussrichtung an alle Sta-<br>tionen weitergegeben wird.                                                                                          |
|                               | <ul> <li>CC: Anzahl der CC-Zellen (Continuity<br/>Check) während der aktuellen CC-Aktivie-<br/>rungssequenz.</li> </ul>                                                                                                    |
|                               | Loopback: Anzahl der Loopback-Zellen in-<br>nerhalb dieser Sequenz.                                                                                                    |

 Tabelle 9-2:
 Felder im Menü OAM F4 (VIRTUAL PATH LEVEL)

# 9.2 Untermenü OAM F5 (Virtual channel level)

Im Folgenden wird das Untermenü OAM F5 (VIRTUAL CHANNEL LEVEL) beschrieben. Im Menü *Monitoring and Debugging* → *AMT/OAM* → *OAM F5* (*Virtual CHANNEL LEVEL*) wird die OAM-Statistik für einen virtuellen Kanal (OAM Ebene F5; nähere Informationen dazu in **ATM User-Network Interface Specification** und **ITU I.160**) dargestellt.

| R232bw Setup Tool<br>[MONITOR][ATM][OAM ] | F<br>[5]: OAM Inte | unkwerk Ente<br>erface Monito | rprise Commu<br>ring | nications GmbH<br>MyGateway |
|-------------------------------------------|--------------------|-------------------------------|----------------------|-----------------------------|
| Virtual channel co<br>Operational Status  | nnection (VCC      | ) Vpi:1<br>end to end         | Vci:32<br>up         |                             |
| F5 OAM flows                              | End to end<br>RX   | TX                            | Segment<br>RX        | ТХ                          |
| AIS<br>RDI<br>CC<br>Loopback              | 0<br>0<br>0        | 0<br>0<br>0                   | 0<br>0<br>0          | 0<br>0<br>0                 |
| EXIT                                      |                    |                               |                      |                             |

Das Menü enthält folgende Felder:

| Feld                    | Wert                                         |
|-------------------------|----------------------------------------------|
| Virtual channel connec- | Auswahl der VPI/VCI-Kombination für die Ver- |
| tion (VCC)              | bindung über den virtuellen Kanal.           |

| Feld               | Wert                                                                                                    |  |
|--------------------|----------------------------------------------------------------------------------------------------|--|
| Operational Status | Zeigt den Betriebszustand der VCC an.                                                                                  |  |
|                    | Mögliche Werte:                                                                                                    |  |
|                    | end to end up: Die Verbindung zwischen<br>den Endpunkten der VCC ist aktiv.                                            |  |
|                    | end to end down: Die Verbindung zwischen<br>den Endpunkten der VCC ist inaktiv.                                        |  |
|                    | local up end to end unknown: Der lokale<br>Endpunkt ist aktiv. Der Status des entfern-<br>ten Endpunkts ist unbekannt. |  |
|                    | Iocal down: Der lokale Endpunkt ist inaktiv.<br>Der Status des entfernten Endpunkts ist un-<br>bekannt.                |  |

| Feld                          | Wert                                                                                                    |  |
|-------------------------------|----------------------------------------------------------------------------------------------------|--|
| End to end<br>bzw.<br>Segment | Gibt die Anzahl der empfangenen (RX) und der<br>gesendeten (TX) Überwachungs- und Fehler-<br>meldesignale an den Endpunkten der VCC<br>( <i>END TO END</i> ) bzw. für die Segment-Verbindung<br>(Segment=Verbindung des lokalen Enpunkts<br>bis zum nächsten Verbindungspunkt)<br>( <i>SEGMENT</i> ) an: |  |
|                               | A/S: Anzahl der AIS-Zellen (Alarm Indicati-<br>on Signal) seit dem letzen Wechsel des<br>routerinternen AIS-Status. Wird versendet,<br>sobald ein Übertragungsfehler erkannt oder<br>eine Fehlermeldung von einer anderen Ein-<br>heit im Übertragungspfad empfangen wird.                               |  |
|                               | RDI: Anzahl der RDI-Zellen (Remote Defect<br>Indication) seit dem letzen Wechsel des<br>routerinternen RDI-Status. Fehlermeldesi-<br>gnal, das in Datenflussrichtung an alle Sta-<br>tionen weitergegeben wird.                                                                                          |  |
|                               | CC: Anzahl der CC-Zellen (Continuity<br>Check) während der aktuellen CC-Aktivie-<br>rungssequenz.                                                                                                    |  |
|                               | Loopback: Anzahl der Loopback-Zellen in-<br>nerhalb dieser Sequenz.                                                                                                    |  |

Tabelle 9-3: Felder im Menü OAM F5 (VIRTUAL CHANNEL LEVEL)

# 10 Untermenü ADSL

#### Im Folgenden wird das Untermenü ADSL beschrieben.

Im Menü *Monitoring and Debugging*  $\rightarrow$  *ADSL* werden einige Verbindungsparameter und Informationen über die verwendete Hardware (*ATU-R*: ADSL Transceiver Unit Remote Terminal End, d.h. das lokale ADSL-Gerät; *ATU-C*: ADSL Transceiver Unit Central Office End, d.h. die ADSL-Einheit der Ortsvermittlung) angezeigt.

| R232bw Setup Tool<br>[MONITOR][ADSL]: ADSL monito:                   | Funkwerk<br>ring | Enterprise Communic         | ations GmbH<br>MyGateway |
|----------------------------------------------------------------------|------------------|-----------------------------|--------------------------|
| Physical parameters<br>Vendor ID<br>Version number<br>Current status | ATU-R            | ATU-C<br>0x43545354<br>0x01 |                          |
| Current output power                                                 | 13               | 18                          |                          |
| Current noise margin                                                 | 24               | -                           |                          |
| Current attenuation                                                  | 33               | -                           |                          |
| Channel parameters                                                   |                  |                             |                          |
| Tx rate (kb/s)                                                       | 160              | 1184                        |                          |
| ATU-R Performance parameter                                          | S                |                             |                          |
| Framing (LOF)                                                        | 0                | Received blocks             | 0                        |
| Signal (LOS)                                                         | 0                | Transmitted blocks          | 0                        |
| Power (LPR)                                                          | 0                | Corrected blocks            | 0                        |
| Errored seconds (ES)                                                 | 0                | Uncorrect blocks            | 0                        |
| EXIT                                                                 |                  |                             |                          |
|                                                                      |                  |                             |                          |

Das Menü enthält folgende Felder:

| Feld           | Wert                                                                                                    |
|----------------|----------------------------------------------------------------------------------------------------|
| Vendor ID      | Die Kennung des Geräteherstellers.                                                                               |
| Version Number | Die Versionsnummer des Herstellers, die von<br>der ATU als Teil der Initialisierungsmeldung<br>übermittelt wird. |

| Feld                 | Wert                                                                                                    |  |
|----------------------|----------------------------------------------------------------------------------------------------|--|
| Current status       | Aktueller Status von ATU-R bzw. ATU-C.<br>Mögliche Werte:                                                                                        |  |
|                      | no defect: Die Leitung ist störungsfrei.                                                                                                    |  |
|                      | loss of framing: Fehler, da kein gültiger Fra-<br>me empfangen wurde.                                                                            |  |
|                      | <i>loss of signal</i> : Fehler, da kein Signal emp-<br>fangen wird.                                                                              |  |
|                      | loss of power: Fehler wegen Stromausfall.                                                                                                    |  |
| Current output power | Während der letzten Aktivierungsphase gemes-<br>sene Gesamtausgangsleistung, die von dieser<br>ATU gesendet wird.                                |  |
| Current noise margin | Der von dieser ATU gemessene Rauschab-<br>stand des Empfangssignals in dB.                                                                       |  |
| Current attenuation  | Leitungsdämpfung, d.h. gemessene Differenz zwischen Sende- und Empfangsleistung.                                                                 |  |
| Tx rate (kb/s)       | Aktuelle Datenübertragungsrate in Senderich-<br>tung in kbit pro Sekunde.                                                                        |  |
| Framing (LOF)        | Anzahl der Loss of Framing Fehler seit Router Reset.                                                                                             |  |
| Signal (LOS)         | Anzahl der Loss of Signal Fehler seit Router Reset.                                                                                              |  |
| Power (LRP)          | Anzahl der Loss of Power Fehler seit Router Reset.                                                                                               |  |
| Errored seconds (ES) | Anzahl der 1-Sekunden-Intervalle mit 1 oder<br>mehr CRC, LOS oder SEF (severly errored<br>frame) Fehlern (Errored Seconds) seit Router<br>Reset. |  |
| Received blocks      | Anzahl aller empfangenen kodierten Blöcke seit Router Reset.                                                                                     |  |

| Feld               | Wert                                                              |
|--------------------|-------------------------------------------------------------------|
| Transmitted blocks | Anzahl aller versendeten kodierten Blöcke seit<br>Router Reset.   |
| Corrected blocks   | Anzahl aller Blöcke mit korrigierten Fehlern seit Router Reset.   |
| Uncorrect blocks   | Anzahl aller Blöcke mit unkorregierten Fehlern seit Router Reset. |

Tabelle 10-1: Felder im Menü ADSL

# 11 Untermenü IP QoS

Im Folgenden wird das Untermenü *MONITORING AND DEBUGGING*  $\rightarrow$  *IP* QoS beschrieben.

Im Menü *IP QoS* werden QoS-spezifische statistische Informationen für Interfaces angezeigt, für die einer der Quality of Service Scheduling Algorithmen konfiguriert wurde. Die Werte werden der *IFTABLE* entnommen und können nicht verändert werden.

| R232bw Setup Tool               | Funkwerk Enterprise Communications GmbH |
|---------------------------------|-----------------------------------------|
| [MONITOR][IP QOS]: IP QOS Inter | rface Monitoring MyGateway              |
| Interface                       | ethoa50-0                               |
| Operational Status              | up                                      |
| Nominal Transmit Rate           | 2048000                                 |
| Maximum Transmit Rate           | 192000                                  |
| Received Packets                | 1075                                    |
| Received Octets                 | 66650                                   |
| Transmit Packets                | 2334382                                 |
| Transmit Octets                 | 144731684                               |
| QoS Policy Statistics >         |                                         |
| EXIT                            |                                         |
|                                 |                                         |

Mit den Pfeiltasten bzw. der Leertaste können Sie das Interface auswählen, dessen Informationen Sie aufrufen wollen. Folgende Werte werden angezeigt:

| Feld               | Wert                                                                                                    |
|--------------------|----------------------------------------------------------------------------------------------------|
| Interface          | Zeigt die Auswahl des Interfaces, für das QoS konfiguriert wurde und dessen QoS-Statistik angezeigt werden soll.                  |
| Operational Status | Zeigt den aktuellen operativen Status (Variable<br><b>OPERSTATUS</b> in der Tabelle <b>IFTABLE</b> ) des<br>gewählten Interfaces. |

| Feld                  | Wert                                                                                                    |
|-----------------------|----------------------------------------------------------------------------------------------------|
| Nominal Transmit Rate | Zeigt die maximale Gesamtdatenübertragungs-<br>rate in Bits pro Sekunde. Der Wert entspricht<br>dem Wert für die Variable <b>SPEED</b> in der Tabelle<br><b>IFTABLE</b> .                                                                                                  |
| Maximum Transmit Rate | Zeigt die für dieses Interface spezifizierte maxi-<br>male Datenrate in Bits pro Sekunde in Sende-<br>richtung (der Wert wird im Menü <i>INTERFACES</i><br><i>AND POLICIES</i> → <i><interface></interface></i> → <i>QOS</i><br><i>SCHEDULING AND SHAPING</i> festgelegt). |
| Received Packets      | Zeigt die Anzahl der über das ausgewählte<br>Interface empfangenen Pakete seit dem letzten<br>Wechsel in den <i>up</i> -Status. Bei Ethernet Inter-<br>faces wird der Zähler durch einen Statuswech-<br>sel allerdings nicht zurückgesetzt.                                |
| Received Octets       | Zeigt die Anzahl der über das ausgewählte<br>Interface empfangenen Oktetts seit dem letzten<br>Wechsel in den <i>up</i> -Status. Bei Ethernet Inter-<br>faces wird der Zähler durch einen Statuswech-<br>sel allerdings nicht zurückgesetzt.                               |
| Transmit Packets      | Zeigt die Anzahl der über das ausgewählte<br>Interface gesendeten Pakete seit dem letzten<br>Wechsel in den <i>up</i> -Status. Bei Ethernet Inter-<br>faces wird der Zähler durch einen Statuswech-<br>sel allerdings nicht zurückgesetzt.                                 |
| Transmit Octets       | Zeigt die Anzahl der über das ausgewählte<br>Interface gesendeten Oktetts seit dem letzten<br>Wechsel in den <i>up</i> -Status. Bei Ethernet Inter-<br>faces wird der Zähler durch einen Statuswech-<br>sel allerdings nicht zurückgesetzt.                                |

Tabelle 11-1: Felder im Menü Monitoring and Debugging → IP QoS

## 11.1 Untermenü QoS Policy Statistics

#### Im Folgenden wird das Untermenü QOS POLICY STATISTICS beschrieben.

Standardmäßig wird bei Aufruf des Menüs **MONITORING AND DEBUGGING → IP QoS→ QoS POLICY STATISTICS** eine Übersicht über die Verteilung der gesamten Bandbreite in Form eines Balkendiagramms angezeigt (die Werte werden der Tabelle **QoSPOLICYSTATTABLE** entnommen, die Aktualisierungsrate ist auf eine Sekunde voreingestellt).

| R232bw Setup Tool       Funkwerk Enterprise Communications GmbH         [MONITOR] [IP QOS] [STATISTICS]:       QoS Bandwidth       MyGateway         Distribution (ethoa50-0) |                                |                                |                  |     |        |      |          |           |            |
|----------------------------------------------------------------------------------------------------|--------------------------------|--------------------------------|------------------|-----|--------|------|----------|-----------|------------|
| load                                                                                                    | XXX                            | agreed                         |                  | ::: | agreed | but  | bounde   | d ***     | overbooked |
| <br>+ 100<br> <br>                                                                                                    | 42<br>:::<br>:::<br>:::<br>::: | 41<br>***<br>***<br>***<br>XXX | 19<br>***<br>XXX |     |        |      |          |           |            |
| +                                                                                                    | HP                             | 1                              | 2                | 3   | DEF    |      |          | classes   | >          |
| EXIT                                                                                                    |                                |                                |                  |     |        |      |          |           |            |
| (d)istri                                                                                                    | bution                         | (c)las                         | ses              | (t) | os (i  | )nte | erface a | statistic | s          |

Das Diagramm zeigt den prozentualen Anteil der einzelnen konfigurierten QoS-Paket-Klassen an der genutzten Gesamtbandbreite (*Maximum Transmit Rate*). Die Balken enthalten die Bandbreitenverteilung der QoS-Paket-Klassen.

Die grafisch unterschiedliche Darstellung der Balken hat folgende Bedeutung:

- agreed (XXX): Anteil der Pakete innerhalb der f
  ür diese QoS-Paket-Klasse garantierten Bandbreite.
- agreed but bounded (:::): Anteil der Pakete innerhalb der f
  ür diese QoS-Paket-Klasse maximal garantierten Bandbreite.

overbooked (\*\*\*): Überbuchung der garantierten (not bounded) bzw. maximalen (bounded) Bandbreite. Diese Überbuchung ist nur zulässig im "not bounded"-Modus.

Weiterhin können detaillierte statistische Werte angezeigt werden. Die Anzeige können Sie wie in der Hilfezeile beschrieben mit folgenden Tastenkürzeln wechseln:

- *c* = classes: Klassenbezogene Anzeige der statistischen Werte
- t = tos: TOS-bezogene Anzeige der statistischen Werte
- *ti* = interface statistics: Interface-bezogene Anzeige der statistischen Werte
- d = distribution: zur
  ück zur Standardansicht (Balkendiagramm).

Mit der Schaltfläche **RESET STATISTICS** werden im jeweiligen Fenster sämtliche Werte auf *0* gesetzt. Da die Werte aus verschiedenen Tabellen der MIB ausgelesen werden, wird immer nur der Zähler der jeweils aktuellen Ansicht zurückgesetzt, während die anderen unverändert weiterlaufen.

#### CLASSES

| R232bw Setup Tool<br>[MONITOR][IP QOS][STATISTICS]: |                                    |                                 | Funkwer<br>QoS Clas<br>Statist: | c Enterpi<br>ss<br>ics (etho | rise Comm<br>ca50-0)                   | nunications GmbH<br>MyGateway     |                               |
|-----------------------------------------------------|------------------------------------|---------------------------------|---------------------------------|------------------------------|----------------------------------------|-----------------------------------|-------------------------------|
| Class Pkts                                          | Send D                             | ropped (                        | Queued                          | Octs                         | Send                                   | Dropped                           | Queued                        |
| DEF<br>N 1<br>N 2<br>N 3<br>HP                      | 0<br>0<br>16755<br>29202<br>196958 | 0<br>0<br>355049<br>735122<br>0 | 0<br>0<br>22<br>405<br>13       |                              | 0<br>0<br>670200<br>1168040<br>7878200 | 0<br>0<br>1972646<br>3996588<br>0 | 0<br>0<br>880<br>16200<br>520 |
| EXIT                                                |                                    |                                 | RESET                           | STATIST                      | ICS                                    |                                   |                               |
| (d)istrib                                           | ution                              | (c)                             | lasses                          | (t)                          | os                                     | (i)nterfa                         | ace statistics                |

Folgende Werte (der Tabelle *QOSPOLICYSTATTABLE* entnommen) werden angezeigt:

| Feld  | Wert                                                          |  |
|-------|---------------------------------------------------------------|--|
| Class | Zeigt den Class Type der konfigurierten QoS-<br>Paket-Klasse. |  |
|       | Die Abkürzungen haben folgende Bedeutung:                     |  |
|       | N = normal                                                    |  |
|       | HP = high priority                                            |  |
|       | DEF = default                                                 |  |
| Pkts  | Zeigt die Anzahl der Pakete dieser QoS-Paket-<br>Klasse:      |  |
|       | Send: gesendete Pakete                                        |  |
|       | Dropped: verworfene Pakete                                    |  |
|       | Queued: Pakete in der Warteschlange                           |  |
| Octs  | Zeigt die Anzahl der Oktetts dieser QoS-Paket-<br>Klasse:     |  |
|       | Send: gesendete Oktetts                                       |  |
|       | Dropped: verworfene Oktetts                                   |  |
|       | Queued: Oktetts in der Warteschlange                          |  |

Tabelle 11-2: Felder im Untermenü QoS Policy Statistics -> classes

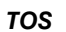

| R232bw Setup Tool       Funkwerk Enterprise Communications GmbH         [MONITOR] [IP QOS] [STATISTICS]:       TOS Statistics       MyGateway         (ethoa50-0)       MyGateway |                                |            |                        |
|----------------------------------------------------------------------------------------------------|--------------------------------|------------|------------------------|
| TOS OutPkts OutOct                                                                                                    | ets InPkts InOc                | tets PktsI | Dropped OctetsDropped  |
| 00 0 0<br>01 0 0<br>10 0 0                                                                                                    | 0 0<br>1135 68100<br>700 18000 | 0<br>0     | 0<br>0                 |
| EXIT                                                                                                    | RESET ST                       | ATISTICS   |                        |
| (d)istribution                                                                                                    | (c)lasses                      | (t)os      | (i)nterface statistics |

### Folgende Werte (der **QOSTOSSTATTABLE** entnommen) werden angezeigt:

| Feld        | Wert                                                                         |
|-------------|------------------------------------------------------------------------------|
| TOS         | Zeigt den Wert des TOS-Feldes des IP-Pake-<br>tes                            |
| OutPkts     | Zeigt die Anzahl der gesendeten Pakete mit dem unter TOS angegebenen Wert.   |
| OutOctets   | Zeigt die Anzahl der gesendeten Oktetts mit dem unter TOS angegebenen Wert.  |
| InPkts      | Zeigt die Anzahl der empfangenen Pakete mit dem unter TOS angegebenen Wert.  |
| InOctets    | Zeigt die Anzahl der empfangenen Oktetts mit dem unter TOS angegebenen Wert. |
| PktsDropped | Zeigt die Anzahl der verworfenen Pakete mit dem unter TOS angegebenen Wert.  |

| Feld          | Wert                                                                            |
|---------------|---------------------------------------------------------------------------------|
| OctetsDropped | Zeigt die Anzahl der verworfenen Oktetts mit<br>dem unter TOS angegebenen Wert. |

Tabelle 11-3: Felder im Untermenü QoS Policy Statistics -> tos

#### **INTERFACE STATISTICS**

| R232bw Setup Tool<br>[MONITOR][IP QOS][STATISTICS]: |                     | Funkwerk Er<br>QoS Interfa<br>Statistics | uterprise<br>uce<br>(ethoa50 | Communicatic<br>My<br>-0) | ons GmbH<br>Gateway |
|-----------------------------------------------------|---------------------|------------------------------------------|------------------------------|---------------------------|---------------------|
| Transmit Packets<br>Transmit Octets                 | 2469015<br>98760600 |                                          |                              |                           |                     |
| Queued Packets<br>Queued Octets                     | 417<br>16680        |                                          |                              |                           |                     |
| Dropped Packets<br>Dropped Octets                   | 1090901<br>43636040 |                                          |                              |                           |                     |
|                                                     |                     |                                          |                              |                           |                     |
| EXIT                                                | RESET               | STATISTICS                               |                              |                           |                     |
| (d)istribution                                      | (c)lasses           | (t) os                                   | (i)n                         | terface stati             | stics               |

#### Folgende Werte (der **QOSIFSTATTABLE** entnommen) werden angezeigt:

| Feld             | Wert                                                                                |
|------------------|-------------------------------------------------------------------------------------|
| Transmit Packets | Zeigt die Anzahl der über das ausgewählte<br>Interface gesendeten Pakete.           |
| Transmit Octets  | Zeigt die Anzahl der über das ausgewählte<br>Interface gesendeten Oktette.          |
| Queued Packets   | Zeigt die Anzahl der Pakete in der Warte-<br>schlange des ausgewählten Interfaces.  |
| Queued Octets    | Zeigt die Anzahl der Oktetts in der Warte-<br>schlange des ausgewählten Interfaces. |

| Feld            | Wert                                                               |
|-----------------|--------------------------------------------------------------------|
| Dropped Packets | Zeigt die Anzahl der an diesem Interface ver-<br>worfenen Pakete.  |
| Dropped Octets  | Zeigt die Anzahl der an diesem Interface ver-<br>worfenen Oktette. |

Tabelle 11-4: Felder im Unterenü QoS Policy Statistics -> INTERFACE STATISTICS

# 12 Untermenü SSH Daemon

Im Folgenden wird das Untermenü SSH DAEMON beschrieben.

Im Menü *Monitoring and Debugging* → *SSH Daemon* können Sie die aufgebaute SSH-Client Verbindung einsehen.

| R232bw<br>[MONITC | Setup Tool<br>DR][SSHD][SESSIONS]: | Funk<br>SSH Daem | werk Enterprise Communications GmbH<br>on active Sessions MyGateway |
|-------------------|------------------------------------|------------------|---------------------------------------------------------------------|
| User              | IP-Address                         | State            | Connect-Time                                                        |
| admin             | 192.168.1.1:2013                   | active           | Thu Jan 1 4:51:07 2005                                              |
|                   |                                    |                  |                                                                     |
|                   |                                    |                  |                                                                     |
|                   |                                    |                  |                                                                     |
|                   |                                    | EXIT             |                                                                     |
|                   |                                    |                  |                                                                     |

Wenn Sie die Verbindung durch Drücken der **Bestätigungstaste** auswählen, werden folgende Details sichtbar:

| R232bw Setup Tool<br>[MONITOR][SSHD][SESSIONS][][DE | Funkwerk Enterprise Communications GmbH<br>TAILS]: SSH Daemon MyGateway<br>Session Details |
|-----------------------------------------------------|--------------------------------------------------------------------------------------------|
| Account                                             | admin                                                                                      |
| Connection State                                    | active                                                                                     |
| Remote IP-Address                                   | 192.168.1.1:2013                                                                           |
| Negotiated Cipher                                   | aes128-cbc                                                                                 |
| Negotiated MAC                                      | hmac-shal                                                                                  |
| Negotiated Compressi                                | on none                                                                                    |
| Established Time                                    | 00:06:02                                                                                   |
| Total Bytes IN                                      | 26616                                                                                      |
| Total Bytes OUT                                     | 31180                                                                                      |
| EXIT                                                |                                                                                            |

Die Details geben Auskunft über folgende Werte:

| Feld                   | Wert                                                              |
|------------------------|-------------------------------------------------------------------|
| Account                | Der Benutzername, der für den Client Login verwendet wird.        |
| Connection State       | Der Status der Client-Verbindung.                                 |
| Remote IP-Address      | Die IP-Adresse und der Port des verbundenen Clients.              |
| Negotiated Cipher      | Der mit dem Client vereinbarte Verschlüsse-<br>lungsalgorithmus.  |
| Negotiated MAC         | Der mit dem Client vereinbarte MAC (Message Authentication Code). |
| Negotiated Compression | Der mit dem Client vereinbarte Kompressions-<br>algorithmus.      |
| Established Time       | Dauer der SSH-Verbindung.                                         |
| Total Bytes IN         | Anzahl der von diesem Client empfangenen<br>Bytes.                |
| Total Bytes OUT        | Anzahl der an diesen Client gesendeten Bytes.                     |

Tabelle 12-1: Felder im Menü *Monitoring and Debugging* → *SSH Daemon* → *EDIT* 

# Index: Monitoring and Debugging

| Α | Active Connections<br>ADSL | 14<br>4 |
|---|----------------------------|---------|
|   | ATM Interface              | 29      |
|   | ATM/OAM                    | 4       |
| С | CEA                        | 27      |
|   | Charge                     | 10      |
|   | Class                      | 45      |
|   | Corrected blocks           | 39      |
|   | Current attenuation        | 38      |
|   | Current noise margin       | 38      |
|   | Current output power       | 38      |
|   | Current status             | 38      |
| D | Dropped Octets             | 48      |
|   | Dropped Packets            | 48      |
|   | Duration                   | 14      |
| Ε | End to End                 | 33, 36  |
|   | Errored seconds (ES)       | 38      |
|   | EXTENDED                   | 14      |
| F | Framing (LOF)              | 38      |
|   | In                         | 27      |
| _ | InOctets                   | 46      |
|   | InPkts                     | 46      |
|   | Interface                  | 41      |
|   | Interface Name             | 13      |
|   | Interfaces                 | 3       |
|   | IP QoS                     | 4       |
|   | IPSec                      | 4, 21   |
|   | ISDN Credits               | 3       |
|   | ISDN Monitor               | 3       |

| L | Local<br>Local ID<br>LPort                                                                                                    | 26<br>25<br>26                                         |
|---|----------------------------------------------------------------------------------------------------|--------------------------------------------------------|
| Μ | Maximum Transmit Rate<br>Messages                                                                                                    | 42<br>4                                                |
| Ν | Nominal Transmit Rate<br>Number of Current Connections<br>Number of Current Incoming Connections<br>Number of Current Outgoing Connections<br>Number of Incoming Connections<br>Number of Outgoing Connections | 42<br>10<br>10<br>10<br>9<br>10, 11                    |
| 0 | OctetsDropped<br>Octs<br>Operation<br>Operational Status<br>Out<br>OutOctets<br>OutPkts                                                                                                    | 47<br>45<br>14<br>13, 29, 32, 35, 41<br>27<br>46<br>46 |
| Ρ | Packets In<br>Peers Blocked<br>Peers Dormant<br>Peers Up<br>Pkts<br>PktsDropped<br>Power (LRP)<br>Pto                                                                                                    | 23<br>22<br>22<br>22<br>45<br>46<br>38<br>26           |
| Q | Queued Octets<br>Queued Packets                                                                                                    | 47<br>47                                               |
| R | Received blocks<br>Received Errors                                                                                                    | 38<br>14, 30                                           |

|   | Received Octets<br>Received Packets<br>Remote<br>Remote ID<br>Remote IP<br>RPort<br>RX Rate (Kb/s)                                                                                                    | 14, 29, 42<br>13, 42<br>26<br>24<br>24<br>27<br>29                                                                             |
|---|----------------------------------------------------------------------------------------------------|----------------------------------------------------------------------------------------------------|
| S | SAs Phase 1<br>SAs Phase 2<br>Segment<br>Signal (LOS)<br>SSHD<br>START OPERATION                                                                                                    | 22<br>23<br>33, 36<br>38<br>4<br>14                                                                                            |
| т | TARSEH<br>TCP/IP<br>Time for Incoming Connections<br>Time for Outgoing Connections<br>Time for Outgoing Connections (sec)<br>Time till end of measure interval (sec)<br>TOS<br>Transmit Discards<br>Transmit Discards<br>Transmit Errors<br>Transmit Packets<br>Transmit Packets<br>Transmitted blocks<br>TX Rate (Kb/s)<br>Tx rate (Kb/s) | 24, 25<br>4<br>10<br>10<br>11<br>9, 11<br>46<br>30<br>14, 30<br>14, 30<br>14, 30, 42, 47<br>14, 42, 47<br>39<br>30<br>30<br>38 |
| U | Uncorrect blocks                                                                                                    | 39                                                                                                    |
| V | Vendor ID<br>Version Number<br>Virtual channel connection (VCC)<br>Virtual path connection (VPC)                                                                                                    | 37<br>37<br>34<br>31                                                                                                    |

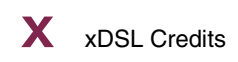